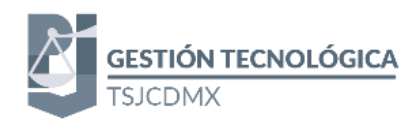

| MANUAL DE LA HERRAMIENTA CISCO WEBEX PARA USUARIO | 2  |
|---------------------------------------------------|----|
| CISCO WEBEX                                       | 2  |
| ACCESO A LAS REUNIONES WEBEX                      | 3  |
| EQUIPO DE COMPUTO                                 | 3  |
| REQUISITOS                                        | 3  |
| INVITACIONES                                      | 4  |
| UNIRSE A LA REUNIÓN SIN INSTALACIÓN               | 4  |
| INSTALACIÓN DE WEBEX                              | 10 |
| UNIRSE A UNA REUNIÓN                              | 11 |
| DISPOSITIVO MÓVIL                                 | 15 |
| INSTALACIÓN                                       | 15 |
| UNIRSE A UNA REUNIÓN MÓVIL                        | 16 |
|                                                   |    |

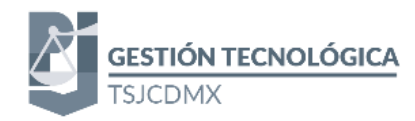

#### MANUAL DE LA HERRAMIENTA CISCO WEBEX PARA USUARIO

#### CISCO WEBEX

Cisco WebEx Meetings es una herramienta de videoconferencia que permite organizar reuniones en línea con múltiples personas usuarias. En el que el presentador podrá compartir diferentes elementos multimedia que requiera de una forma sencilla.

El presente manual contiene la descripción de la instalación y uso de dicha herramienta, orientado a un usuario que participará en la reunión en línea.

Cisco Webex es una herramienta multidispositivo, que permite la conexión a través de PC, Mac o dispositivos móviles.

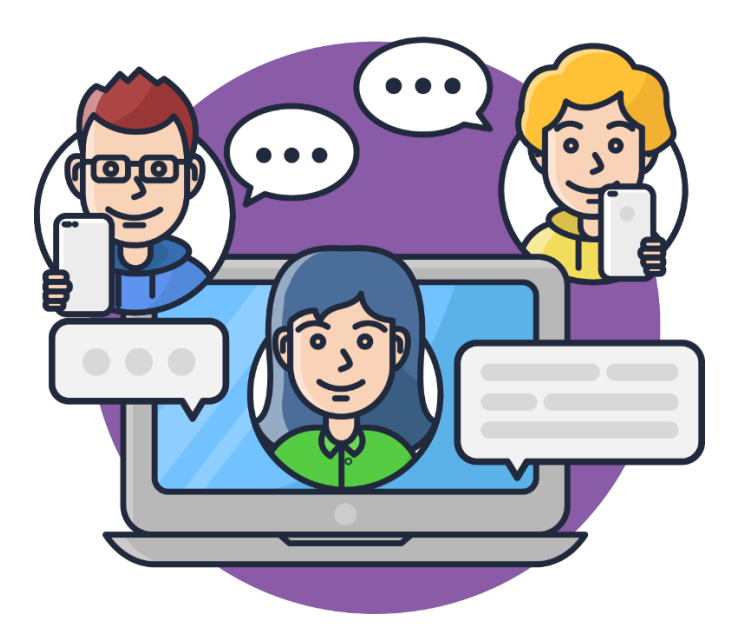

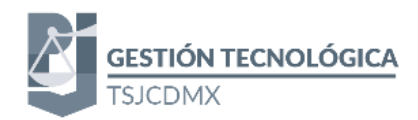

#### ACCESO A LAS REUNIONES WEBEX

El acceso a la plataforma de WebEx, pueden realizarse mediante varias opciones, las contenidas en este manual son las siguientes:

Equipo de computo

- Unirse a la reunión sin instalación.
- Instalación
- Unirse a una reunión

Equipo Móvil

- Instalación
- Unirse a una reunión móvil.

#### EQUIPO DE COMPUTO

#### REQUISITOS

Para poder utilizar la herramienta debe contar con un explorador web, en la siguiente tabla se describen los compatibles con la herramienta.

| Escritorio           |                   |          |     |   |     |      |      |      |      |                                  |
|----------------------|-------------------|----------|-----|---|-----|------|------|------|------|----------------------------------|
|                      |                   | Windo    | ows |   |     |      | Ma   | ас   |      | Linux                            |
|                      | Versión           | Vista    | 7   | 8 | 8.1 | 10.6 | 10.7 | 10.8 | 10.9 | Véase<br>Compatibilidad<br>Linux |
|                      | 7                 | Parcial  | _   | _ | _   | -    | -    | -    | -    | -                                |
|                      | 8                 | V        | V   | _ | _   | -    | -    | -    | _    | -                                |
| Internet<br>Explorer | 9                 | -        | V   | _ | _   | -    | -    | -    | -    | -                                |
|                      | 10                | _        | V   | V | V   | -    | -    | -    | _    | -                                |
|                      | 11                | _        | V   | V | V   | _    | _    | _    | _    | -                                |
| Firefox              | Última<br>versión | <b>V</b> | V   | V | V   | V    | V    | V    | V    | <b>v</b>                         |
| Chrome*              | Última<br>versión | V        | V   | V | V   | V    | V    | V    | V    | -                                |
|                      | 5                 | -        | _   | — | _   | V    | V    | V    | -    | -                                |
| Safari               | 6                 | -        | _   | _ | _   | -    | V    | V    | _    | -                                |
|                      | 7                 | _        | _   | _ | _   | -    | -    | -    | V    | -                                |

#### **Compatibilidad con Windows**

- Procesador Intel Core2 Duo CPU 2.XX GHz o AMD. (se recomiendan 2 GB de RAM)
- JavaScript y cookies activadas
- Active X activo y desbloqueado para Microsoft Internet Explorer (recomendado)
- Java 6.0 o superior

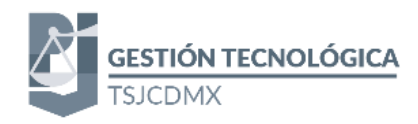

#### INVITACIONES

Para formar parte de una reunión es necesario contar con una liga de acceso, esta será proporcionada por el moderador o persona organizadora de la reunión, dicha invitación, se le puede hacer llegar mediante correo electrónico o mediante un mensaje, el enlace generado para participar en la reunión tiene un formato similar a:

#### https://dominio.webex.com/meet/nombreusuario.apellidousuario

O un formato similar a:

#### 345 123 888

#### 345 123 888@dominio.webex.com

Adicionalmente la invitación puede ser agregada con una contraseña, el uso de la misma será descrita a continuación

#### UNIRSE A LA REUNIÓN SIN INSTALACIÓN

Para utilizar esta modalidad es necesario que tenga el código de la reunión que le será proporcionada vía correo electrónico o en su caso por un medio externo de comunicación:

El primer paso será ingresar a su navegador web, de preferencia se recomienda el uso de Google Chrome

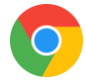

Ingrese a la página:

https://www.webex.com.mx/

Diríjase a la opción Entrar a una reunión

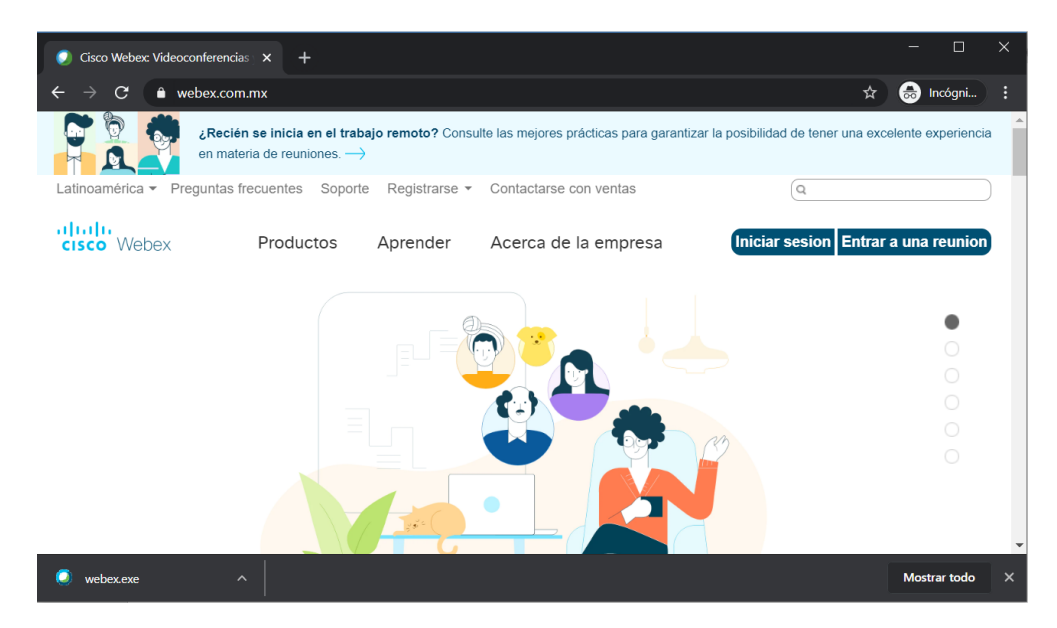

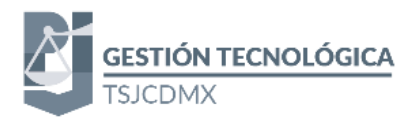

cisco Webex

Iniciar sesión | Español latinoamericano 🗸

## Entrar en una reunión 💿

Introducir la información de la reunión

De la ventana anterior Ingrese el código de 9 dígitos

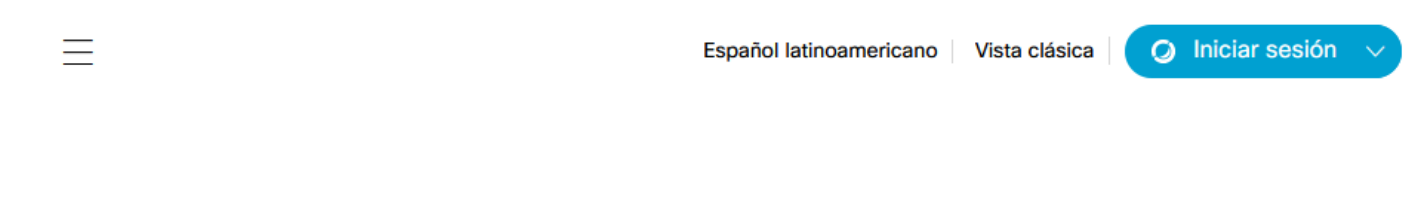

Para ver más información acerca de la reunión, introduzca la contraseña de la reunión.

Número de reunión: Jud 410 200

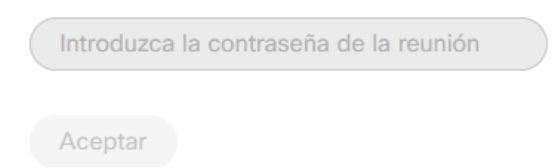

En su caso ingresa la contraseña correspondiente

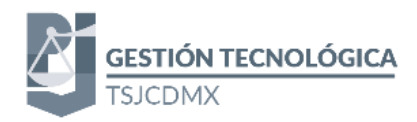

En la pantalla viene desglosada la información de la reunión, espere a que el organizador inicie la conferencia en ese momento se habilitará el botón entrar a la reunión, que le permitirá incorporarse a la sala de videoconferencia.

| $\equiv$                                                | Español latinoamericano  | Vista clásica        | 🕽 Iniciar sesión 🗸 |
|---------------------------------------------------------|--------------------------|----------------------|--------------------|
| < Volver a la lista de reuniones                        |                          |                      |                    |
|                                                         |                          |                      |                    |
| Reunión                                                 |                          |                      | ( <del>†</del>     |
| Organizado por                                          |                          |                      |                    |
| 4:00 PM - 5:00 PM martes, 5 may.                        | 2020   (UTC-05:00) Guada | lajara, Ciudad de Mé | kico, Monterrey    |
| Entrar a la reunión 🛛 🗸                                 |                          |                      |                    |
|                                                         |                          |                      |                    |
| Información de la reunión                               |                          |                      |                    |
| Enlace a la reunión:                                    |                          |                      |                    |
| Número de reunión:                                      |                          |                      |                    |
| Contraseña:                                             |                          |                      |                    |
| Al habilitarse el botón de clic para ingresar a la sala |                          |                      |                    |

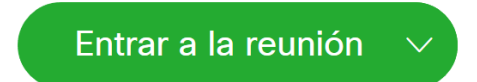

Se le dirigirá a la pantalla de bienvenida, como se comentó al inicio de este rubro, utilizaremos la opción, sin instalar programas por lo que le daremos clic en Entrar desde su navegador

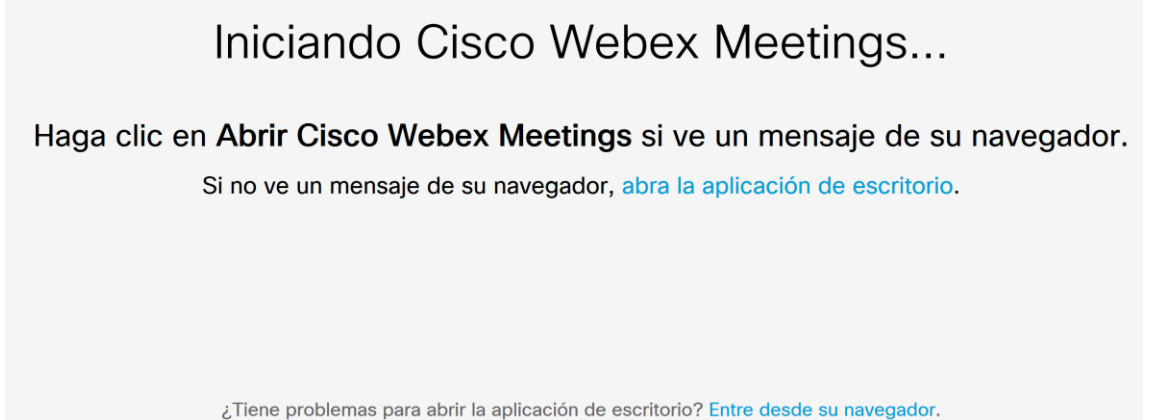

¿No tiene la aplicación de escritorio? Descárguela ahora.

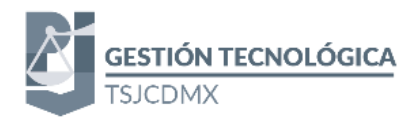

Si tiene cuenta inicie sesión, en caso contrario, ingrese su nombre y su correo electrónico para acceder a la reunión

|                                         | Introduzca su información            |
|-----------------------------------------|--------------------------------------|
|                                         | Su nombre completo                   |
|                                         | Dirección de correo electrónico      |
|                                         | Siguiente                            |
|                                         | ¿Ya tiene una cuenta? Iniciar sesión |
|                                         | Más formas de iniciar sesión         |
|                                         | G I G                                |
| Al ingresar los datos de clic en siguie | nte                                  |
|                                         | Siguiente                            |

En la siguiente pantalla vuelva a ingresar la contraseña de la reunión

| Introduzca la contraseña de la reuni | ón |
|--------------------------------------|----|
| •••••                                |    |
| Siguiente                            |    |

La siguiente pantalla le permitirá definir los parámetros de la cámara y el micrófono de su equipo de cómputo.

En primer lugar, permita el acceso a la cámara y al micrófono de su equipo, mediante la siguiente ventana

|  | ¿Le permi<br>cámara y t | tes a <b>meetin</b><br>tu micrófono | gsamer9.\<br>? | webex.c | o <b>m</b> us    | ar tu |        |
|--|-------------------------|-------------------------------------|----------------|---------|------------------|-------|--------|
|  | Compartir               | <u>c</u> ámara                      |                |         |                  |       |        |
|  | USB2.0 H                | D UVC WebC                          | lam            |         |                  |       | ~      |
|  | Compartir               | Micrófono:                          |                |         |                  |       |        |
|  | Micrófon                | o (Realtek Hi                       | gh Definiti    | on Audi | o)               |       | $\sim$ |
|  |                         |                                     |                |         |                  |       |        |
|  | Permitir (              | <u>A)</u>                           |                | No perr | nitir ( <u>D</u> | )     |        |

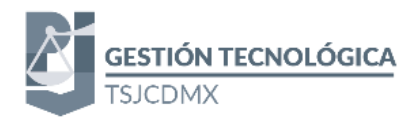

#### Posteriormente continúe la guía de configuración

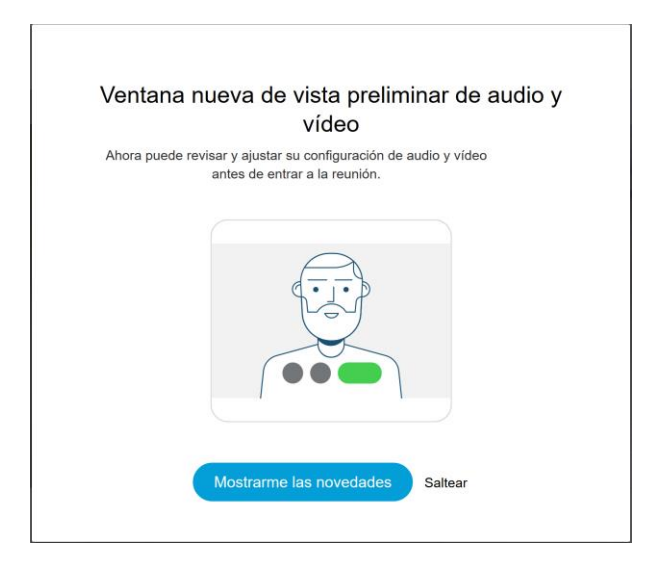

En la siguiente pantalla tendrá la vista previa de la cámara

|   | Vista preliminar                                                           |  |
|---|----------------------------------------------------------------------------|--|
|   |                                                                            |  |
|   |                                                                            |  |
|   |                                                                            |  |
|   |                                                                            |  |
|   |                                                                            |  |
| S | Antes de entrar a la reunión,<br>puede elegir cómo conectarse al<br>audio. |  |
|   | Aceptar                                                                    |  |

De clic en aceptar para continuar, se les mostrará los controles de la videoconferencia, para finalizar de clic en Entrar a reunión

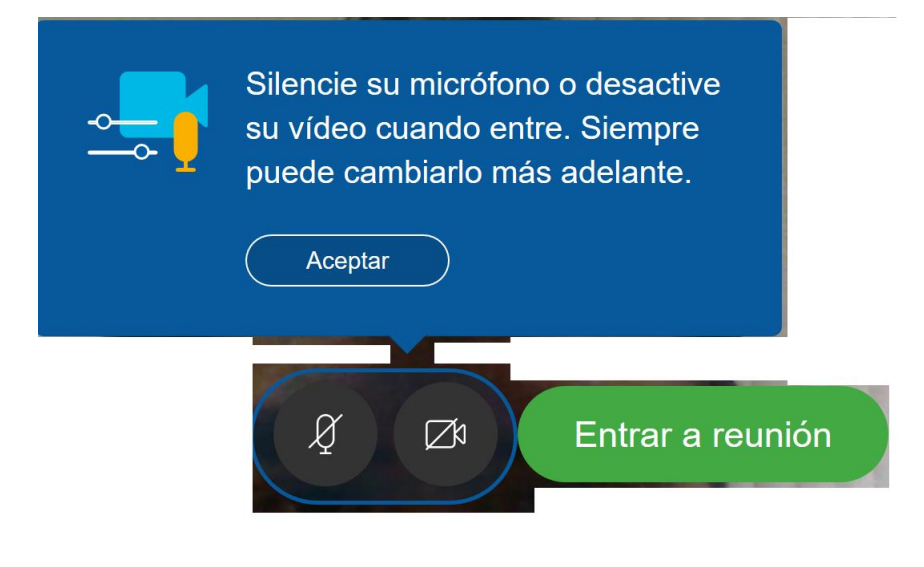

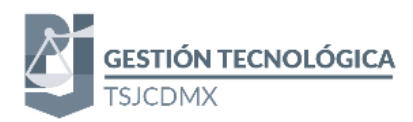

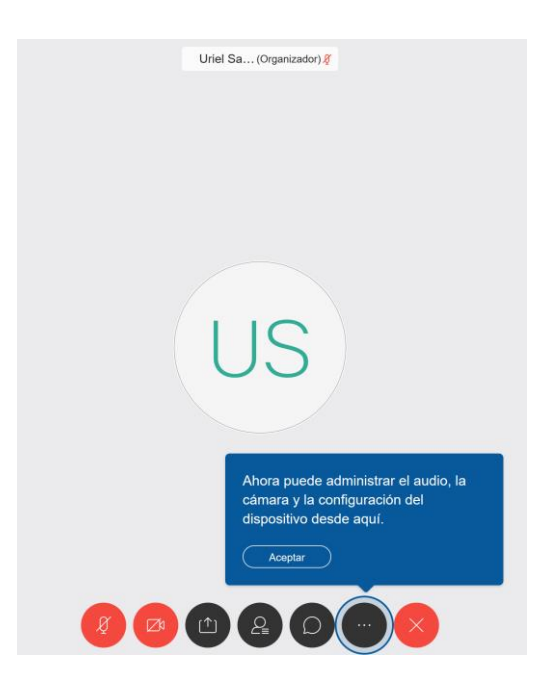

Los controles se describen a continuación

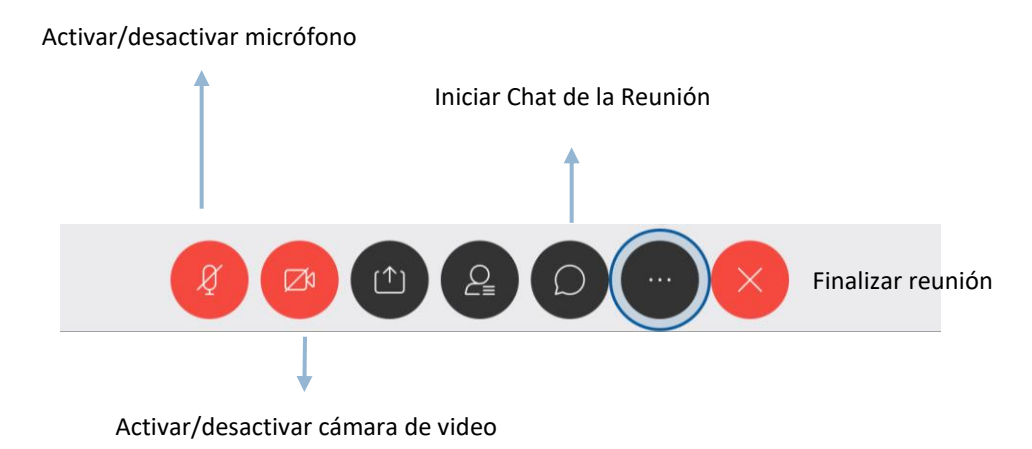

Para verificar que se unió correctamente a la reunión en línea podrá visualizar un panel con todos los participantes como se muestra la siguiente pantalla.

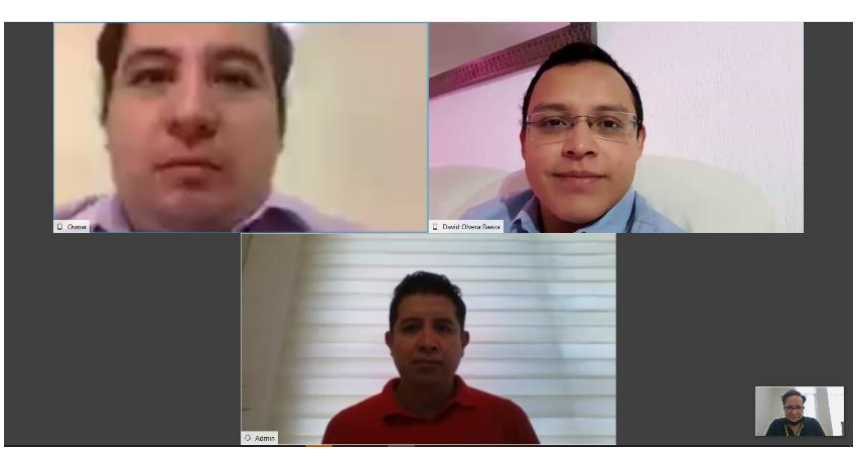

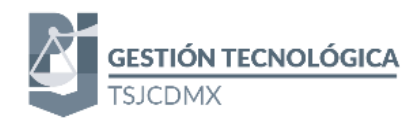

#### INSTALACIÓN DE WEBEX

#### Ingresamos a la página

#### https://www.webex.com.mx/

#### A continuación, dirigirse al botón Soluciones, y seleccionar Descargar

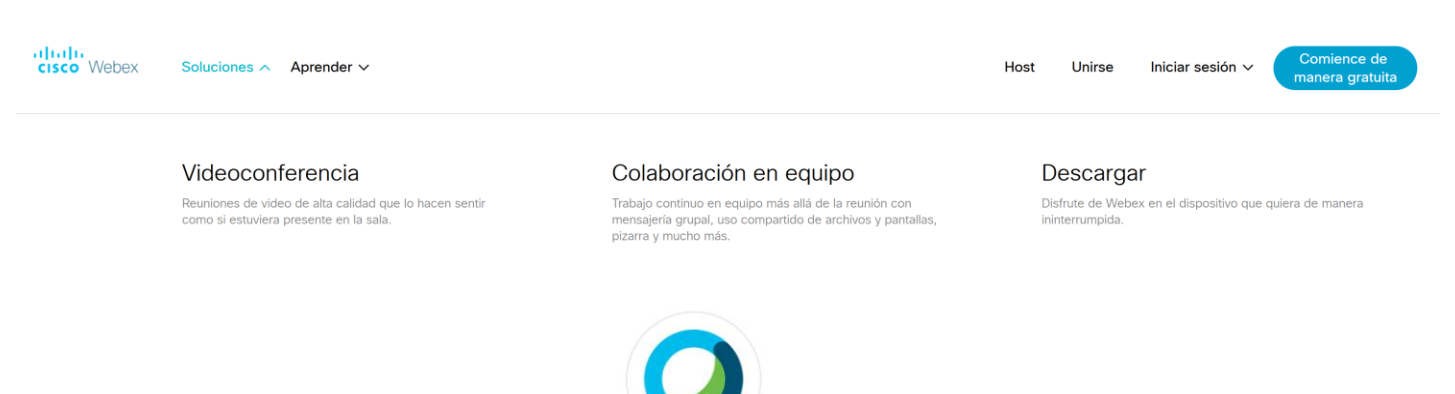

## Webex Meetings

### ¿Busca videoconferencias en tiempo real?

Video HD para reuniones cara a cara

Opciones flexibles para llamadas de conferencia de solo audio

Pantallas compartidas sencillas

Reúnase a través de cualquier dispositivo

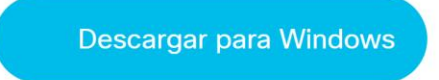

También disponible aquí:

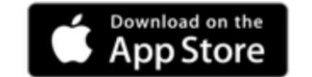

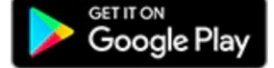

Acceda al archivo descargado "webexapp.msi" (Windows) o "webexapp.dmg"(iOS), inicie el asistente de instalación y siga las instrucciones.

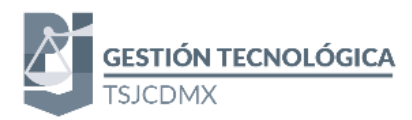

| Windows                                                                                                    | iOS Mac                                                                                                    |     |
|----------------------------------------------------------------------------------------------------|----------------------------------------------------------------------------------------------------|-----|
| Siga las instrucciones de instalación                                                                                                    | 🖹 webexapp.dmg 🔨                                                                                                    |     |
| Asistente InstallShield de Cisco Webex Meetings     X                                                                                                    | Instalar Cisco Webex Meetings                                                                                                    |     |
| Bienvenido a Cisco Webex Meetings -<br>Asistente InstallShield(R) instalará Cisco Webex Meetings en<br>su computadora. Para continuar, haga dic en Siguiente. | <ul> <li>Introducción</li> <li>Léame</li> <li>Destino</li> <li>Tipo instalación</li> <li>Instalación</li> <li>Instalación</li> <li>Resumen</li> </ul> |     |
| ADVERTENCIA: Este programa està protegido por las leyes de<br>derechos de autor y otros tratados internacionales.                                             | Retroceder Continu                                                                                                    | Jar |

Al finalizar la instalación aparecerá una pantalla de inicio de sesión.

#### UNIRSE A UNA REUNIÓN

Se recibirá un correo electrónico para que pueda unirse a una reunión

#### Con la siguiente información

| , <m<br>⊃ara mí <del>×</del></m<br> | essenger@webex.com>                                                                    | C (l minutos) 📩 🕈           |
|-------------------------------------|----------------------------------------------------------------------------------------|-----------------------------|
| may.                                | de Capacitación<br>Míralo en Google Calendar                                           | Agenda                      |
| -                                   | Cuándo<br>Ubicación                                                                    | No hay eventos anteriores.  |
|                                     | Participantes                                                                          | No hay eventos posteriores. |
|                                     | Sí Quizás No Más opciones                                                              |                             |
| Número de<br>Contraseña             | reunión (código de acceso):<br>I de la reunión: (` a través de teléfonos y sistemas de | vídeo)                      |
| (UTC-                               | -05:00) Guadalajara, Ciudad de México, Monterrey                                       |                             |
|                                     |                                                                                        |                             |
| Unirs                               | e a la reunión                                                                         |                             |
|                                     |                                                                                        |                             |

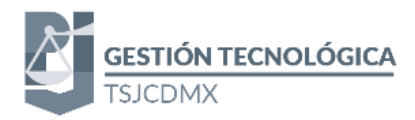

Inicie su aplicación WebEx

| Aplicación             | ex Meetings                                                                                         |       |
|------------------------|----------------------------------------------------------------------------------------------------|-------|
| O Cisco Webex Meetings |                                                                                                    | Φ - × |
|                        | •                                                                                                   |       |
|                        | $\bigcirc$                                                                                          |       |
|                        |                                                                                                    |       |
| Ini                    | iciar sesión en Webex Meetings                                                                      |       |
| Ini                    | ciar sesión en Webex Meetings<br>Dirección de correo electrónico                                    |       |
| Ini                    | ciar sesión en Webex Meetings<br>Dirección de correo electrónico<br>Siguiente                       |       |
| Ini                    | ciar sesión en Webex Meetings<br>Drección de correo electrónico<br>Siguiente<br>Usar como imitado   |       |
| Ini                    | ciar sesión en Webex Meetings<br>Dirección de correo electrónico<br>Siguiente<br>User como invitado |       |

#### Inicie sesión o ingrese como invitado

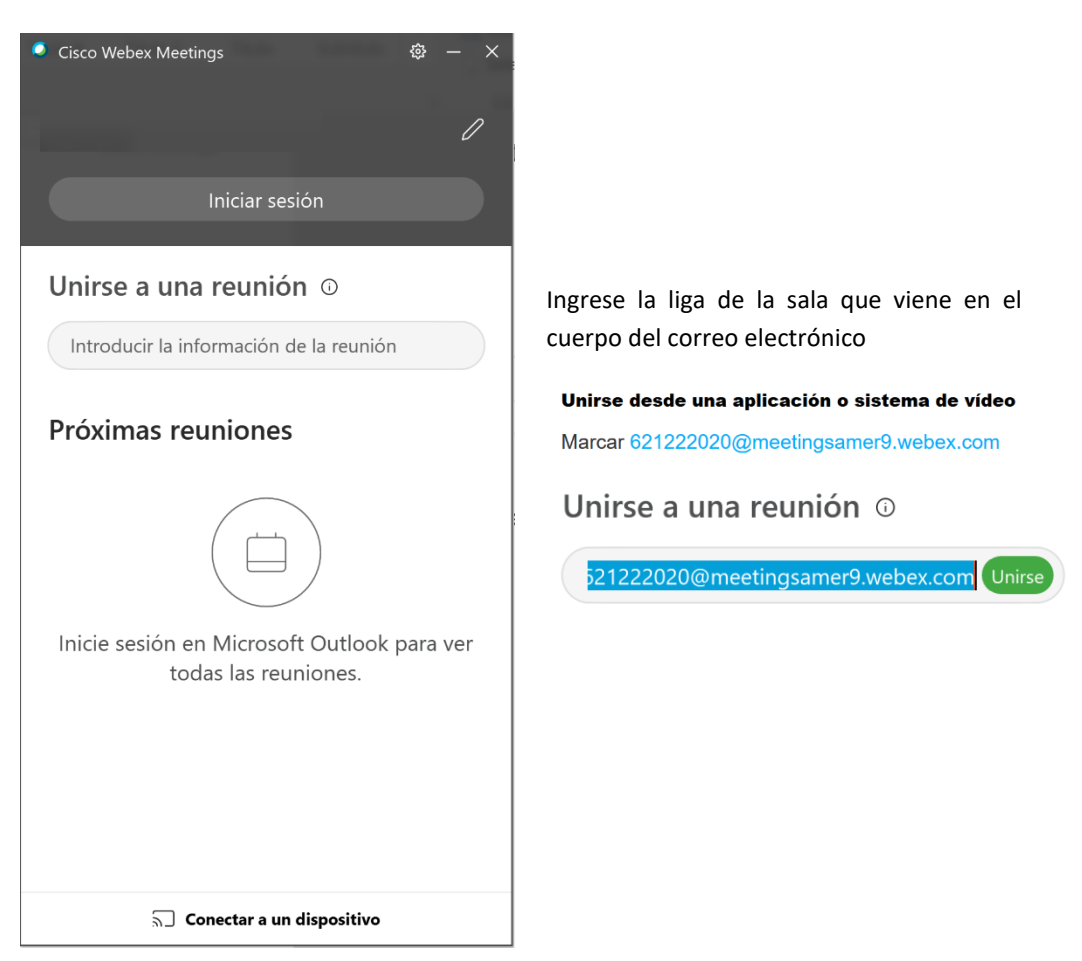

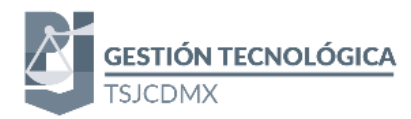

Ingrese la información solicitada y de clic en Siguiente

# Introduzca la contraseña de la sesión reunión Contraseña de la reunión

Siguiente

Se abrirá la ventana previa con el vídeo, se verá una página previa de la cámara, para ingresar de clic en **Unirse a la reunión.** 

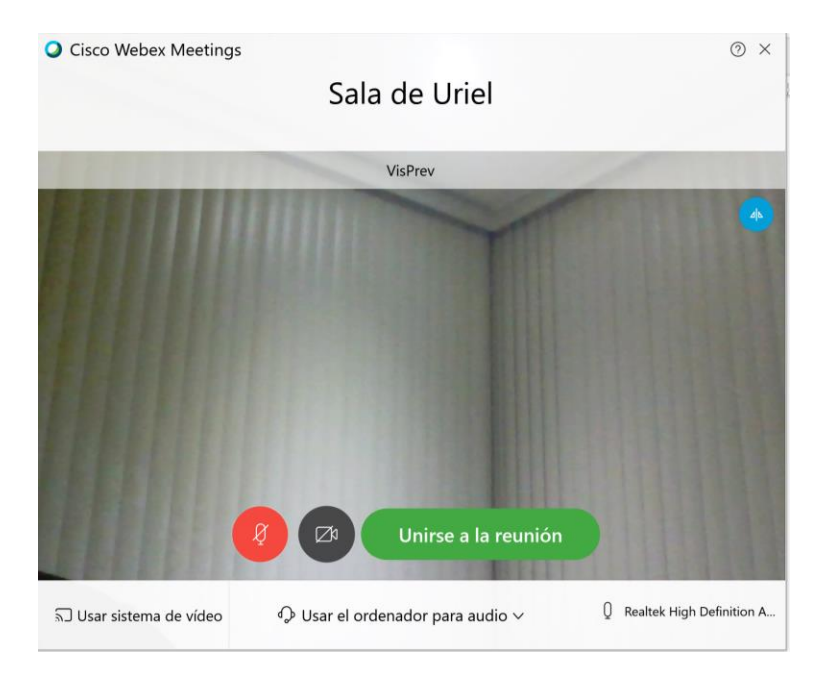

En caso que el organizador aún no se encuentre en la sala le aparecerá el siguiente mensaje:

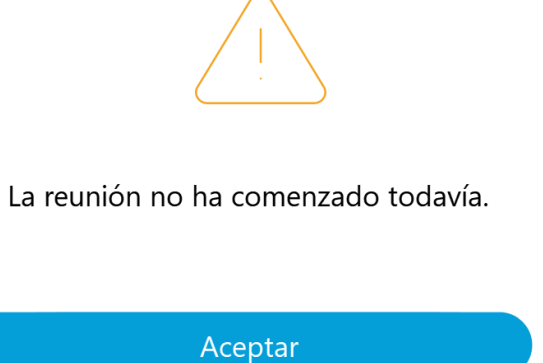

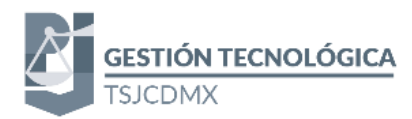

Para verificar que se unió correctamente a la reunión en línea podrá visualizar un panel con todos los participantes como se muestra la siguiente pantalla.

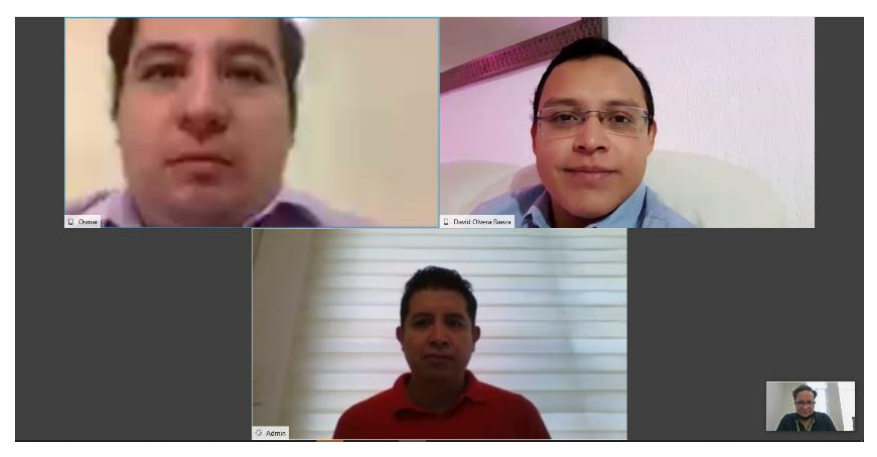

Los controles de la videoconferencia son los siguientes

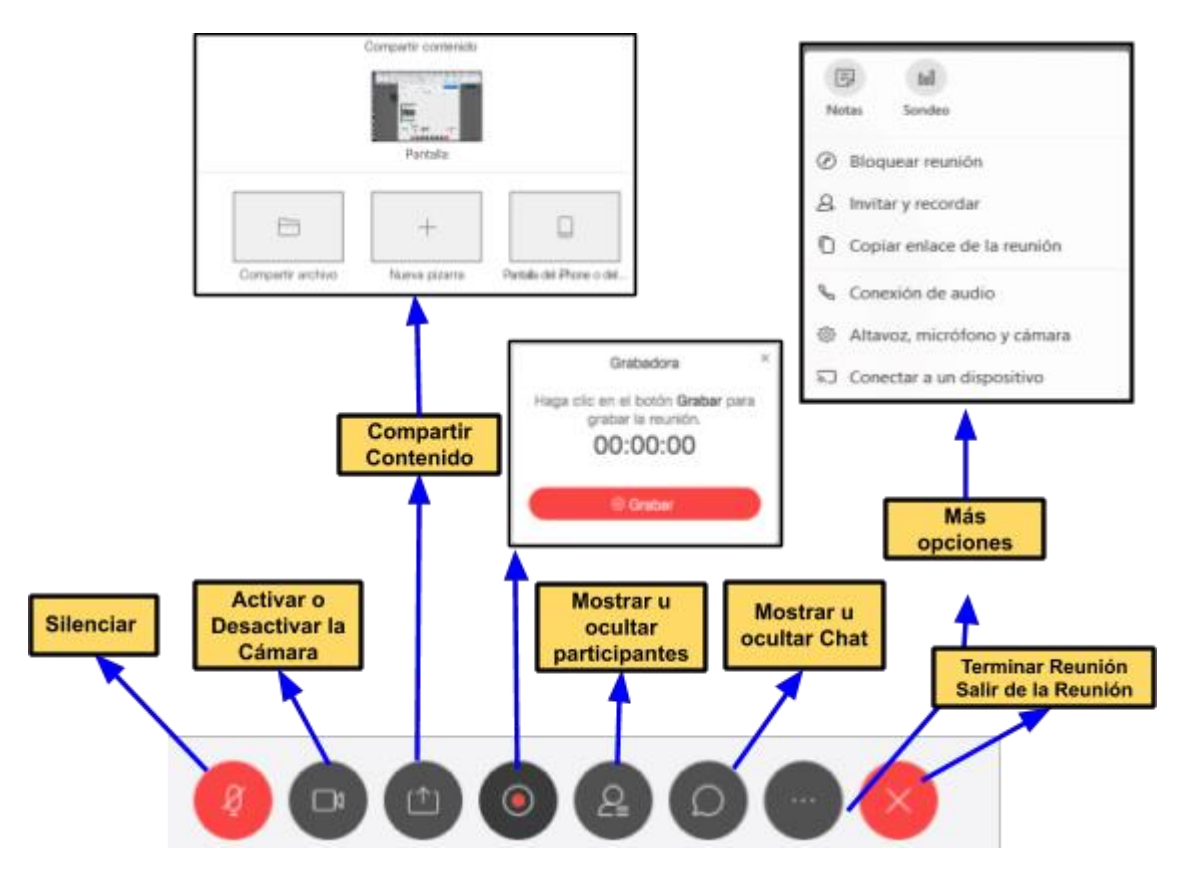

Como participante, no se podrán hacer uso de algunas opciones, debido a que estas son controladas por el organizador de la reunión.

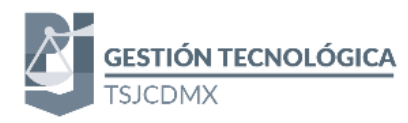

#### DISPOSITIVO MÓVIL

El programa Webex es compatible para equipos iOS y Android, se tiene que ir a la tienda correspondiente

#### INSTALACIÓN

Buscar en la tienda de aplicaciones correspondiente el programa Cisco Webex Meetings

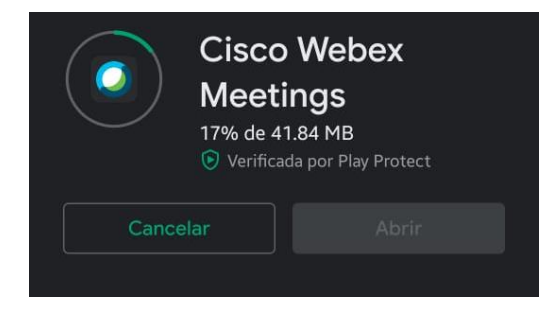

Una vez que se instale en el teléfono al abrirlo por primera vez le solicitará

- 1. Aceptar los términos y condiciones del programa.
- 2. Acceso a los contactos del teléfono.
- 3. Acceso a la cámara.
- 4. Acceso al micrófono.
- 5. Acceso a la ubicación.

Al autorizar los puntos anteriores estaremos en la pantalla de bienvenida.

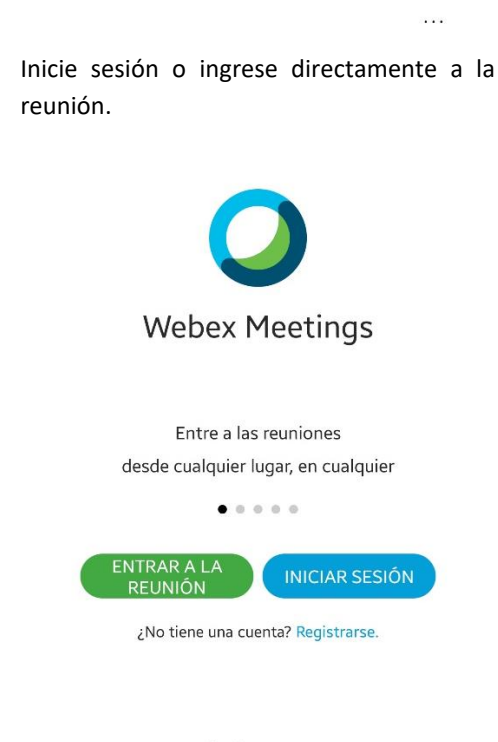

cisco Webex

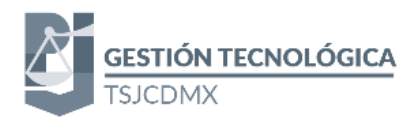

UNIRSE A UNA REUNIÓN MÓVIL

| De clic sobre el botón <b>ENTRAR A LA REUNIÓN</b> |
|---------------------------------------------------|
| $\bigcirc$                                        |
| Webex Meetings                                    |
|                                                   |
| Entre a las reuniones                             |
| desde cualquier lugar, en cualquier               |
| • • • • •                                         |
| ENTRAR A LA<br>REUNIÓN INICIAR SESIÓN             |
| ¿No tiene una cuenta? Registrarse.                |
|                                                   |

CISCO Webex

Aparecerá una pantalla en la que tendrá que insertar el código o la dirección que le ha compartido la persona organizadora, además de su nombre y su dirección de correo electrónico.

Después hará clic en Unirse.

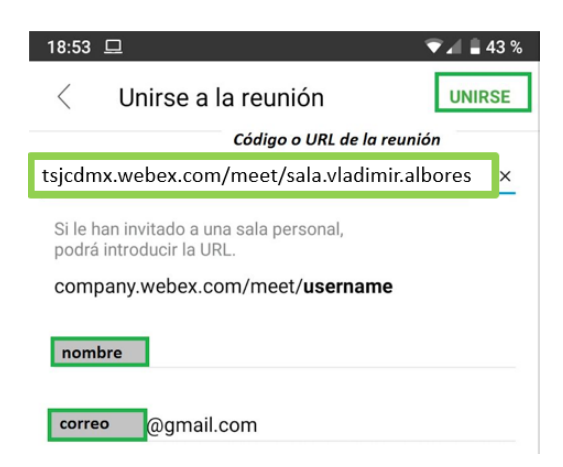

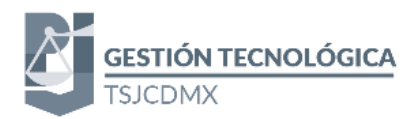

Aparecerá una pantalla para configurar el audio y el video. Si hace clic en los iconos rojos de la parte inferior podrá activar y desactivar, tanto el micrófono como la cámara. Después hará clic en **Unirse** 

| L                       |
|-------------------------|
|                         |
|                         |
|                         |
| ¿Preparado para unirse? |
| ¿Preparado para unirse? |

Si se ha unido a la sesión antes de que la persona organizadora haya comenzado la reunión, se conectará a una sala de bienvenida y tendrá que esperar. Si ya la reunión ha comenzado, entrará directamente.

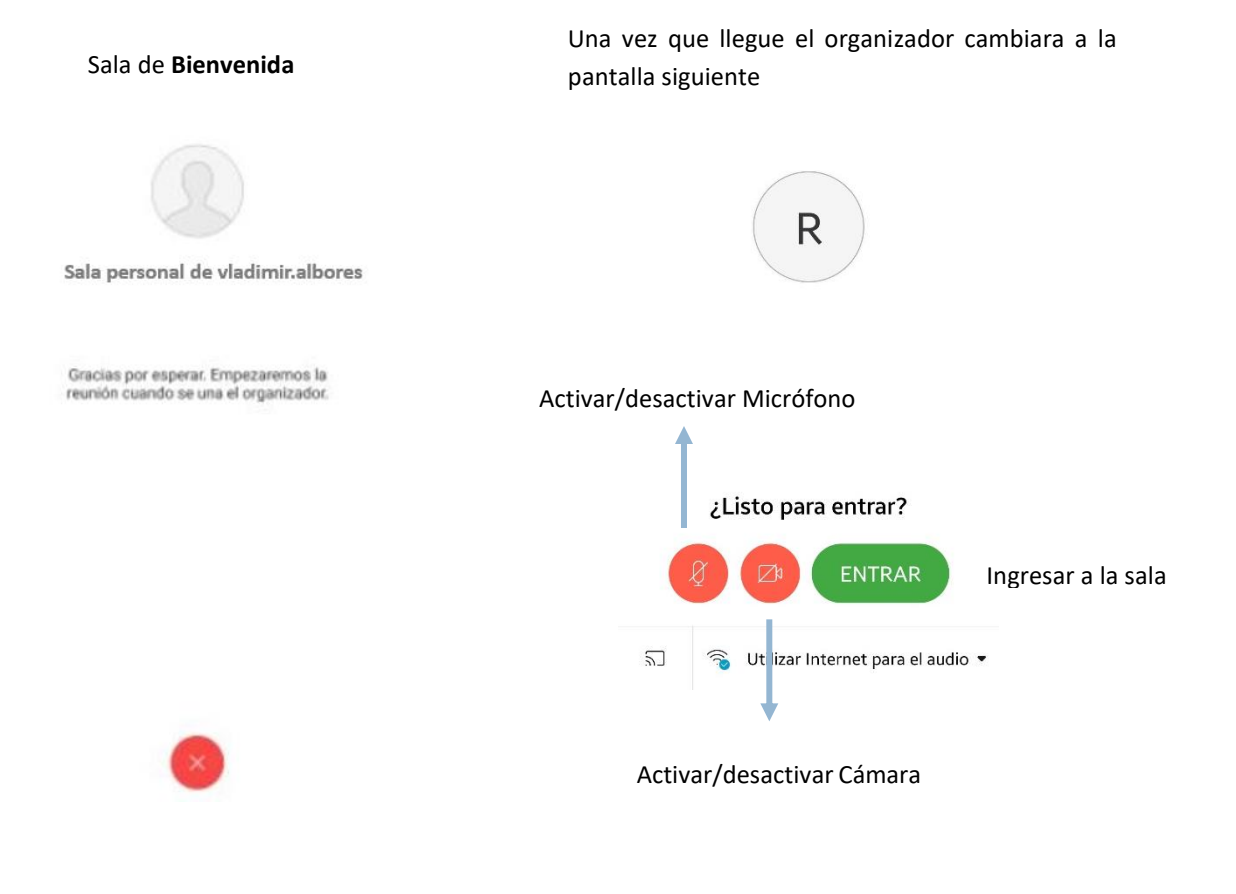

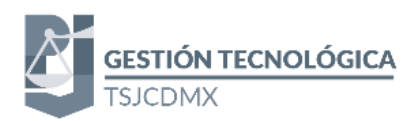

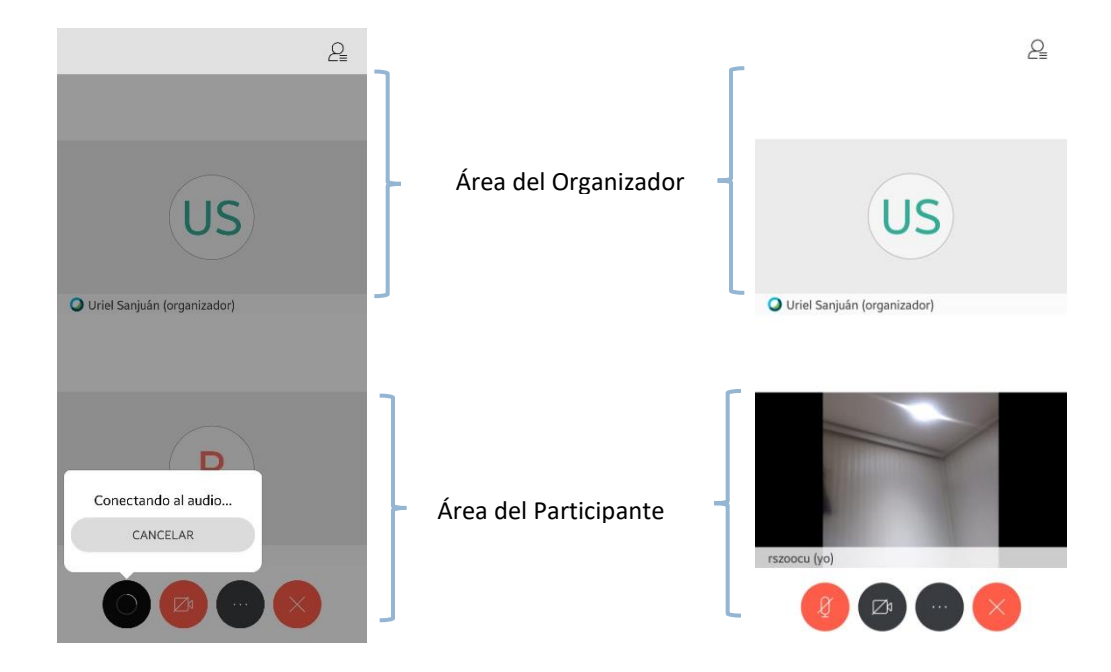

Para confirmar que entro a la reunión de forma correcta, se verán los participantes que integran la videoconferencia al girar el móvil de forma horizontal

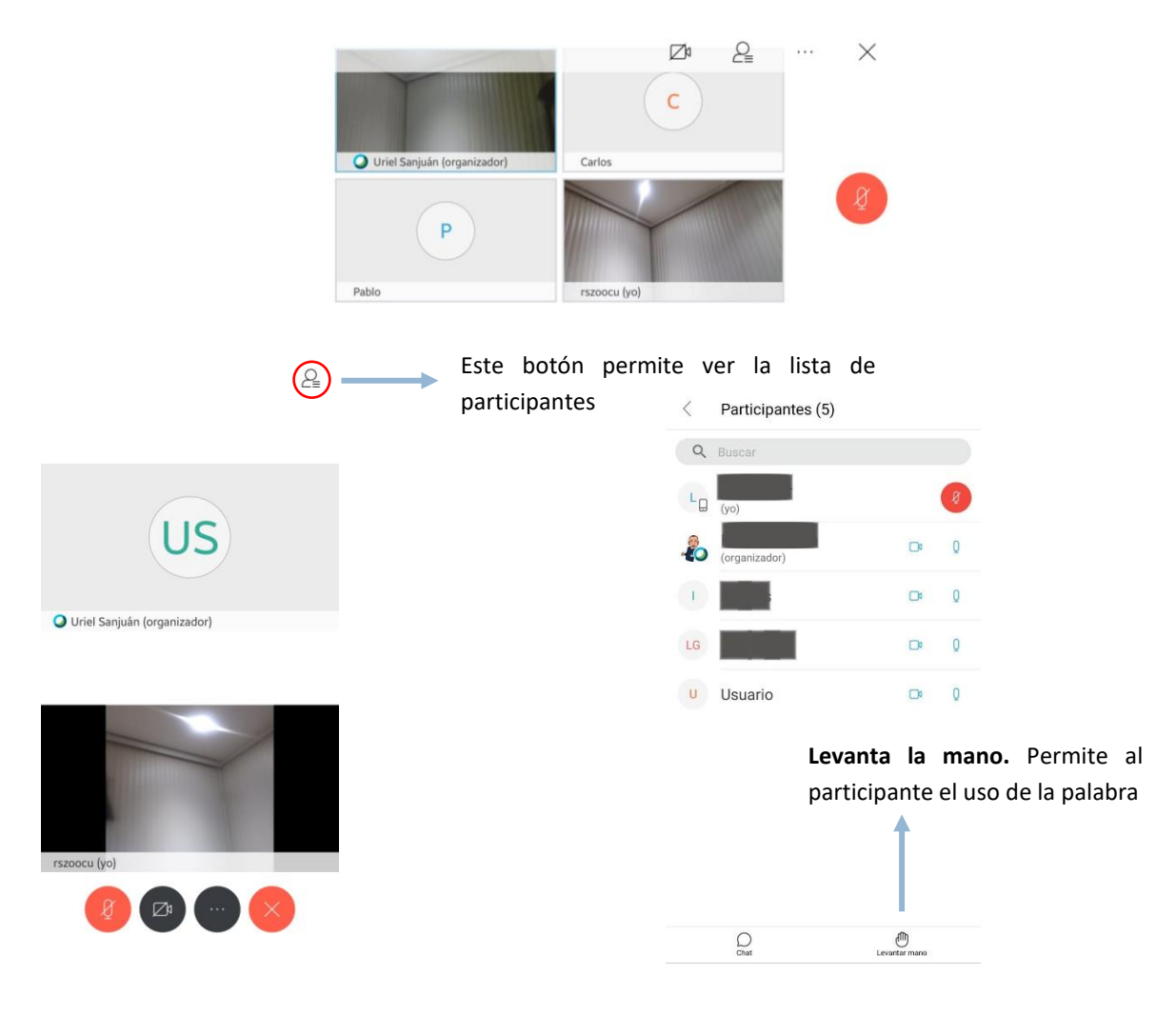